Take command of our kitchen with a oice-activated faucet that works smarter.

# **BEFORE YOU BEGIN.**

These instructions begin with an installed Delta Touch<sub>2</sub>0<sup>®</sup> faucet<sup>\*</sup>. If you have not installed your faucet yet, please follow the instructions for faucet installation prior to installing your Delta VoicelQ™ Module. You will also need a smartphone or tablet and the following to complete the set-up:

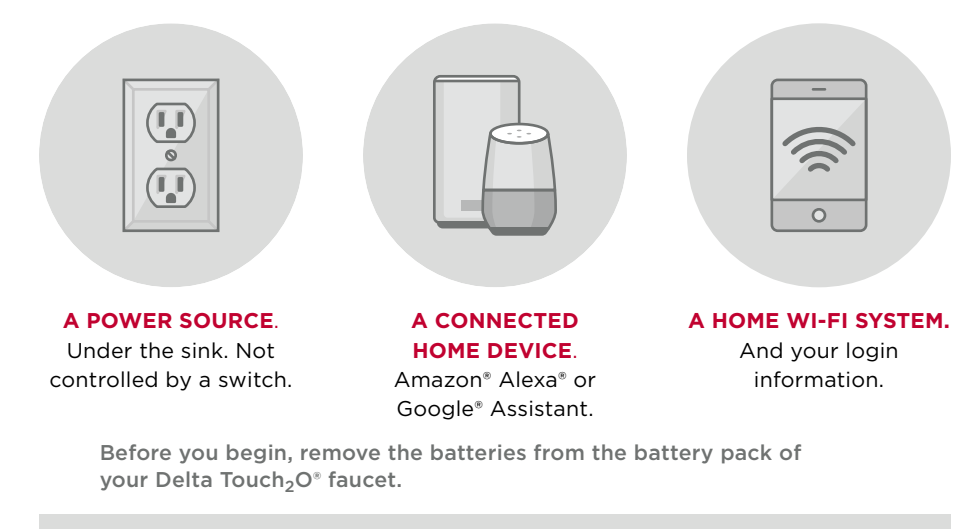

If you need installation or troubleshooting assistance, visit DeltaFaucet.com/VoiceIQ.

# NOW, LET'S GET STARTED.

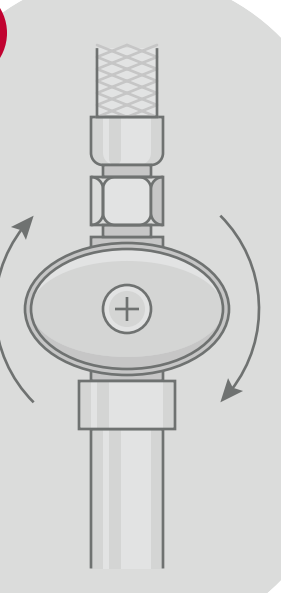

←

STEP 1: Turn off your water supply.

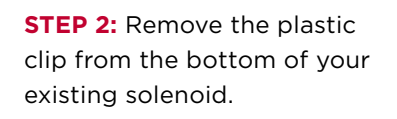

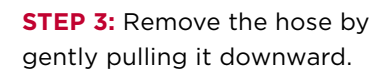

STEP 4: Slide the new VoiceIQ™ Module unit onto the bottom of your existing solenoid.

VV

ne

N P

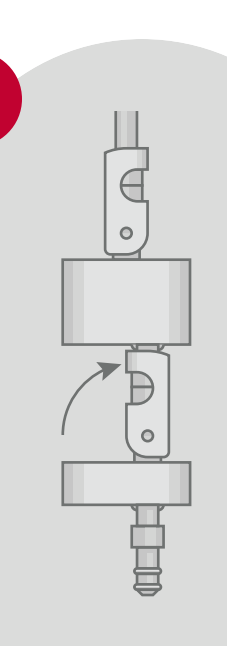

**STEP 5:** Swivel the retainer clip upward and click it into place.

STEP 6: Slide the hose onto the VoiceIQ<sup>™</sup> Module and secure it with the retaining clip.

**STEP 7:** Connect the ethernet cable to the VoiceIQ™ Module

and the existing solenoid.

\* in case of power outage, touch activation

will revert to battery power.

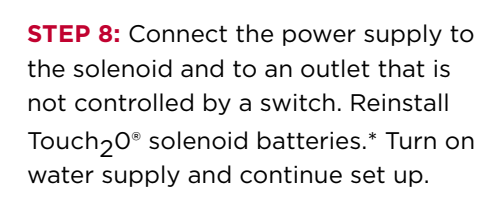

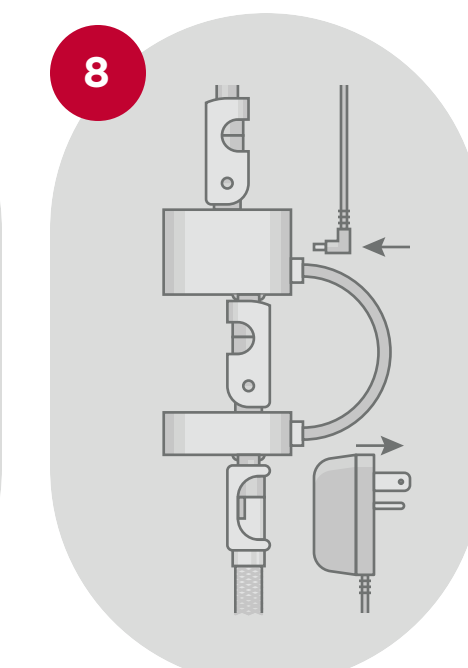

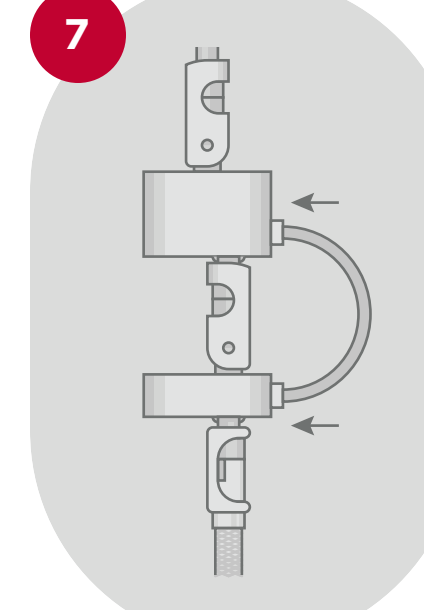

## ACCESS THE WEB PAGE.

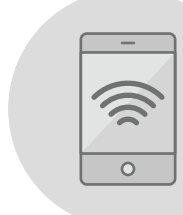

Connect your smartphone or tablet to your VoicelQ™ Module's Wi-Fi signal, "Delta-ABC." Your VoiceIQ™ Module will have a unique identifier in the Wi-Fi network name, shown here as "ABC."

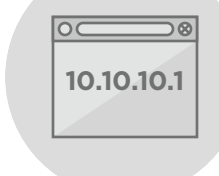

Be sure to disconnect your your smartphone or tablet from cellular data. Open a browser and enter the URL 10.10.10.1 for product setup. Follow the steps on screen.

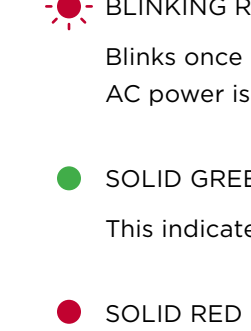

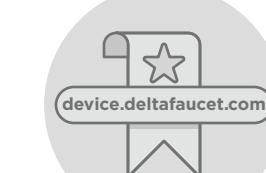

Bookmark *device.deltafaucet.com* for easy access to the Web page, where you can see settings, FAQs, and a list of voice commands.

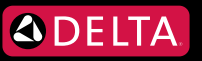

### 104180 Rev. A 03/12/2019

Look for this on your VoicelQ™ Module under the sink, not at the faucet base.

# VOICEIQ<sup>™</sup> MODULE LED COLOR INDICATORS

### - BLINKING GREEN

Setup Mode: Indicates the VoiceIQ<sup>™</sup> Module is ready to set up. Scan for Wi-Fi networks on your mobile device and connect to "Delta-ABC" ("ABC" is used here to mark your module's unique identifier code) to begin.

### - - BLINKING RED

Blinks once every 5 seconds. This indicates that the required AC power is not connected.

### SOLID GREEN

This indicates a successful connection to Wi-Fi.

This indicates an interrupted or failed Wi-Fi connection.

# TROUBLESHOOTING TIPS

If your VoicelQ<sup>™</sup> Module is blinking a red light every 5 seconds, there is an issue with your power supply. Verify that the outlet you've plugged your module into isn't connected to your garbage disposal switch by plugging something else into the outlet (lamps and other lights work best, but anything that lights up or makes noise and doesn't have a backup battery will work), then switching your garbage disposal on and off. If the item plugged into the outlet only works with the garbage disposal switched on, your outlet is connected to your garbage disposal and isn't compatible with vour VoicelQ™ Module.

If you can't locate DELTA-ABC on your list of available Wi-Fi networks, check for a flashing green light on your VoicelQ™ Module under the sink. If the light is blinking green, re-scan for Wi-Fi networks on your mobile device. If the light is blinking red, see the above troubleshooting tip about power supply.

If the VoicelQ<sup>™</sup> Module setup page fails to load on your mobile device after entering 10.10.10.1, check the following:

- a. If the LED light on your VoicelQ<sup>™</sup> Module is blinking green, it's still in Wi-Fi setup mode. Re-scan for Wi-Fi networks on your mobile device and connect to "Delta-ABC" ("ABC" is used here to mark your module's unique identifier code).
- b. If the LED light on your VoiceIQ<sup>™</sup> Module is blinking red, it isn't connected to a power source. See the first troubleshooting tip listed above.
- c. Turn off cellular data on vour mobile device but leave Wi-Fi on, then refresh the webpage.

If the device fails to connect after entering Wi-Fi network name and password and the LED on the VoicelQ<sup>™</sup> Module is solid red, check the following:

a. Double-check that your Wi-Fi password was entered correctly.

b. The VoicelQ<sup>™</sup> Module works with 2.4 GHz Wi-Fi. If your router has both 2.4 GHz and 5.0 GHz, make sure you use 2.4 GHz. When scanning for Wi-Fi networks on your mobile device, only the 2.4 GHz network will appear.

# QUESTIONS?

line at 877-652-8151.

VoiceIQ<sup>™</sup> Module for Delta® Touch<sub>2</sub>O® Faucets manufactured after 01/01/2018

We're here to help. You'll find a full list of frequently asked questions at device.deltafaucet.com. You're also welcome to call our customer solutions

> For warranty information, visit DeltaFaucet.com/service-parts/warranty.

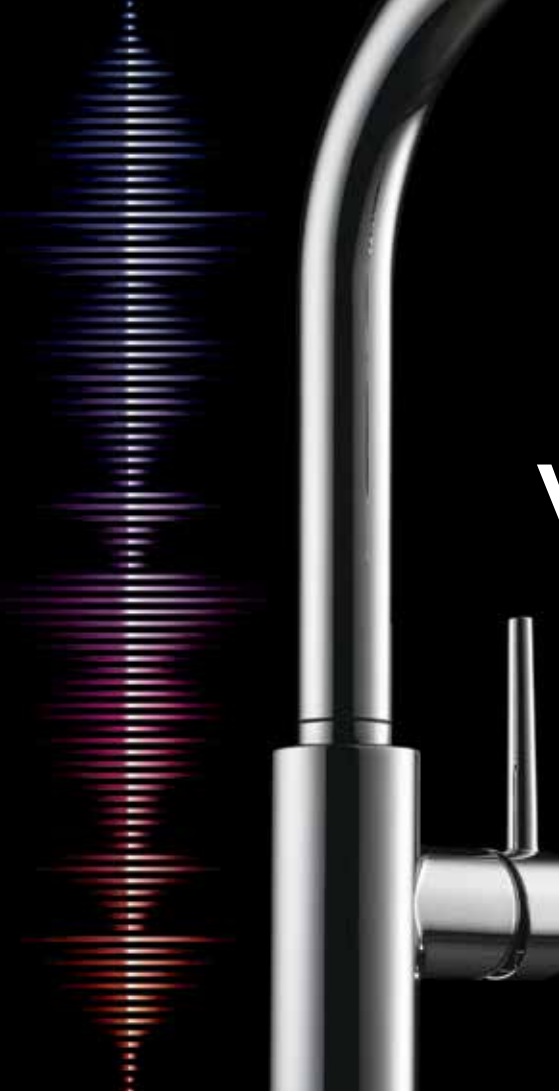

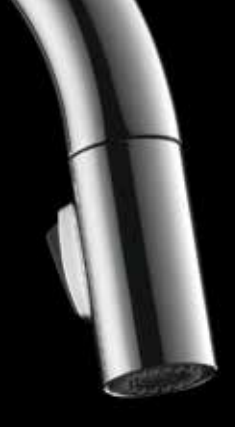

# VOICE TECHNOLOGY

QUICK SETUP GUIDE

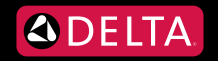